MITT KONTO > TVÅSTEGSINLOGGNING >

# Tvåstegsinloggning via Duo

View in the help center: https://bitwarden.com/help/setup-two-step-login-duo/

# **U bit**warden

# Tvåstegsinloggning via Duo

Tvåstegsinloggning med Duo är unik bland tillgängliga tvåstegsinloggningsmetoder genom att den kan aktiveras för ett personligt konto (som de andra metoderna) eller aktiveras för en hel organisation av team och företagsorganisationer.

## Konfigurera Duo

Den här artikeln täcker Duo-konfigurationen för personliga användare, organisationsanvändare och organisationsadministratörer:

### ⇒Personlig användare

#### Hämta Duo-nycklar

Du behöver ett Duo-konto för att få viss information som Bitwarden kräver för att slutföra installationen. Registrera dig gratis eller logga in på din befintliga Duo Admin Panel. Så här konfigurerar du Duo:

1. I den vänstra menyn, navigera till **Applikationer**.

#### 2. Välj knappen Skydda ett program.

3. Hitta eller sök efter **Bitwarden** i applikationslistan och välj knappen **Skydda**. Du kommer att omdirigeras till en Bitwardenapplikationssida:

|                  |                 |                           | Q Search                                                           | OR Account<br>Organization ⑦ Help 오       |
|------------------|-----------------|---------------------------|--------------------------------------------------------------------|-------------------------------------------|
| Dashboard        |                 | Dashboard > Applications  | > Bitwarden                                                        |                                           |
| Policies         | ~               | Bitwarden                 |                                                                    | Authentication Log   📋 Remove Application |
| Applications     | ^               | See the bitwarden partner | page I for more information about protecting bitwarden logins with | Duo.                                      |
| Protect an Appli | cation<br>Proxy | Details                   |                                                                    | Reset Client Secret                       |
| Users            | ~               | Client ID                 | Сору                                                               |                                           |
| Groups           | ~               | Client secret             | Сору                                                               |                                           |
| Endpoints        | ~               |                           | Don't write down your client secret or share it with anyone.       |                                           |
| 2FA Devices      | ~               | API hostname              | Сору                                                               |                                           |
| Administrators   | ~               |                           |                                                                    |                                           |
|                  |                 |                           |                                                                    |                                           |

Duo Bitwarden Application

Notera klient-ID, klienthemlighet och API-värdnamn. Du måste referera till dessa värden när du ställer in Duo i Bitwarden.

### Ställ in Duo i Bitwarden

# **U bit**warden

### **⚠** Warning

Losing access to your two-step login device can permanently lock you out of your vault unless you write down and keep your two-step login recovery code in a safe place or have an alternate two-step login method enabled and available.

Get your recovery code from the **Two-step login** screen immediately after enabling any method. Additionally, users may create a Bitwarden export to backup vault data.

Så här aktiverar du tvåstegsinloggning med Duo som personlig användare:

- 1. Logga in på Bitwardens webbapp.
- 2. Välj Inställningar -> Säkerhet -> Tvåstegsinloggning från navigeringen:

| Password Manager      | Security                                                                                                    | SSS BW   |  |  |  |  |
|-----------------------|----------------------------------------------------------------------------------------------------|----------|--|--|--|--|
| 🗇 Vaults              | Master password Two-step login Keys                                                                                                    |          |  |  |  |  |
| 🖉 Send                | Two-step login                                                                                                    |          |  |  |  |  |
| 🖏 Tools 🛛 🗸 🗸         |                                                                                                    |          |  |  |  |  |
| <b>≑</b> Reports      | Secure your account by requiring an additional step when logging in.                                                                                                    |          |  |  |  |  |
| Settings              | ▲ Warning<br>Setting up two-step login can permanently lock you out of your Bitwarden account. A recovery code allows you to ac<br>your account in the event that you can no longer use your normal two-step login provider (example: you lose your de<br>Bitwarden support will not be able to assist you if you lose access to your account. We recommend you write down of |          |  |  |  |  |
| My account            |                                                                                                    |          |  |  |  |  |
| Security              | the recovery code and keep it in a safe place.                                                                                                    |          |  |  |  |  |
| Preferences           | View recovery code                                                                                                    |          |  |  |  |  |
| Domain rules          |                                                                                                    |          |  |  |  |  |
| Emergency access      | Providers                                                                                                    |          |  |  |  |  |
| Free Bitwarden Famili | Email<br>Enter a code sent to your email.                                                                                                    | Manage   |  |  |  |  |
|                       | Authenticator app<br>Enter a code generated by an authenticator app like Bitwarde<br>Authenticator.                                                                                                    | n Manage |  |  |  |  |
|                       | Passkey<br>Use your device's biometrics or a FIDO2 compatible security b                                                                                                    | Key.     |  |  |  |  |
| Password Manager      | Yubico OTP security key<br>Use a YubiKey 4, 5 or NEO device.                                                                                                    | Manage   |  |  |  |  |
| 🗿 Admin Console       | Duo<br>Enter a code generated by Dup Scourity                                                                                                    | Manage   |  |  |  |  |
| More from Bitwarden   | Enter a code generated by Duo Security.                                                                                                    |          |  |  |  |  |

Two-step login

#### 3. Leta upp alternativet **Duo** och välj knappen Hantera.

# Providers

| Ê      | Email<br>Enter a code sent to your email.                                                                   | Manage |
|--------|----------------------------------------------------------------------------------------------------|--------|
|        | <b>Authenticator app</b><br>Enter a code generated by an authenticator app like Bitwarden<br>Authenticator. | Manage |
|        | <b>Passkey</b><br>Use your device's biometrics or a FIDO2 compatible security key.                          | Manage |
| yubico | <b>Yubico OTP security key</b><br>Use a YubiKey 4, 5 or NEO device.                                         | Manage |
| DUe    | Duo<br>Enter a code generated by Duo Security.                                                              | Manage |

Two-step login providers

Du kommer att bli ombedd att ange ditt huvudlösenord för att fortsätta.

4. Ange följande värden hämtade från Duo Admin Panel (se avsnittet ovan på den här fliken):

- Klient-ID i fältet Integration Key
- Klienthemlighet i fältet Hemlig nyckel
- Ange API-värdnamnet
- 5. Välj knappen **Aktivera**.

Ett grönt **aktiverat** meddelande bör visas för att indikera att Duo har aktiverats för ditt valv. Du kan dubbelkolla genom att välja knappen **Stäng** och se att alternativet **Duo** har en grön bockmarkering ().

Vi rekommenderar att du håller din aktiva webbvalv-fliken öppen innan du fortsätter att testa tvåstegsinloggning ifall något var felkonfigurerat. När du har bekräftat att det fungerar, logga ut från alla dina Bitwarden-appar för att kräva tvåstegsinloggning för varje. Du kommer så småningom att loggas ut automatiskt.

### (i) Note

Self-hosted instances operating on air-gapped networks may require additional setup in order to maintain server communication with Duo.

### Registrera en enhet

När Duo har konfigurerats öppnar du webbvalvet. Om Duo är din högst prioriterade aktiverade metod kommer du att uppmanas att **starta Duo** nästa gång du loggar in:

| Duo                                                   |  |  |  |  |
|-------------------------------------------------------|--|--|--|--|
| Launch Duo and follow the steps to finish logging in. |  |  |  |  |
| Launch Duo                                            |  |  |  |  |
| Cancel                                                |  |  |  |  |
| Use another two-step login method                     |  |  |  |  |
|                                                       |  |  |  |  |
| Server: <b>bitwarden.com</b> $\smallsetminus$         |  |  |  |  |
| © 2024 Bitwarden Inc.                                 |  |  |  |  |
| Launch Duo Individual                                 |  |  |  |  |

Du kommer att bli ombedd att registrera en tvåstegsinloggningsenhet, följ instruktionerna på skärmen för att konfigurera en sekundär enhet för att använda Duo (till exempel vilken typ av enhet som ska registreras och om du ska skicka ett SMS eller push-meddelande).

# **U bit**warden

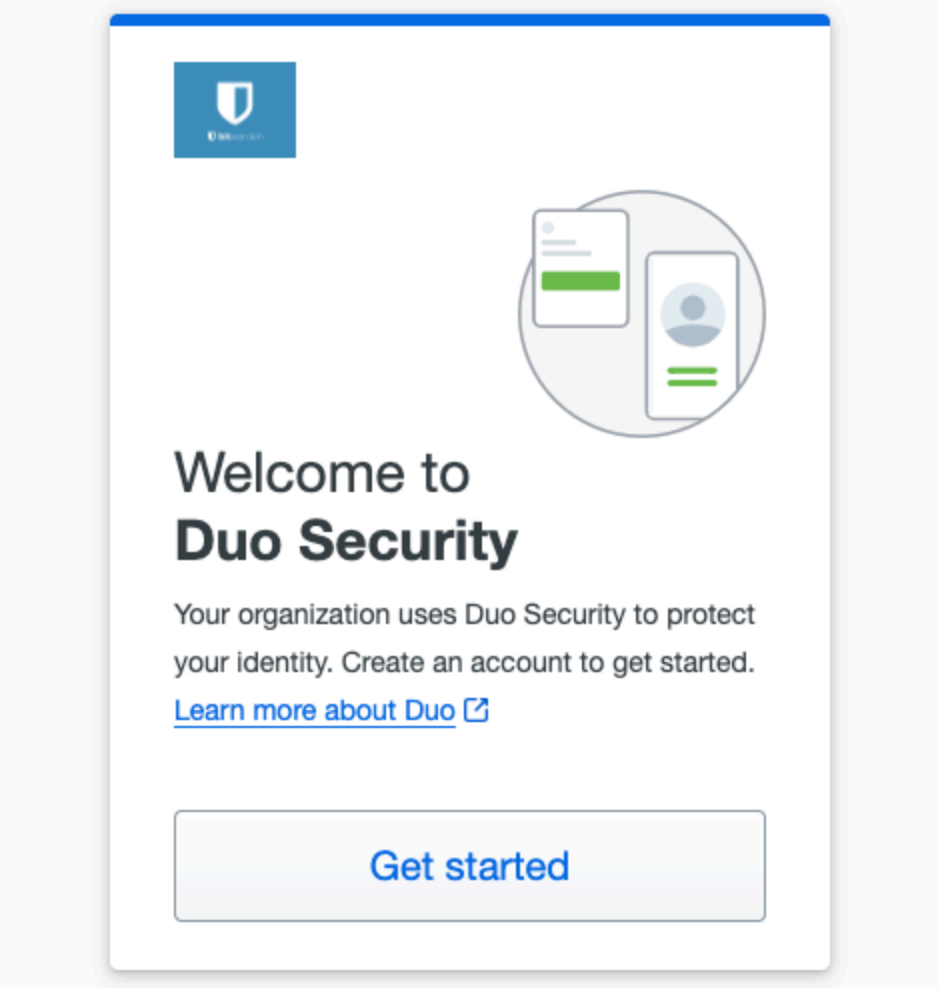

Duo 2FA setup

Om du inte redan har laddat ner Duo-mobilappen rekommenderar vi att du gör det:

- Ladda ner för iOS
- Ladda ner för Android

#### ⇒Organisationsanvändare

#### **Registrera en enhet**

När din organisationsadministratör har konfigurerat Duo kommer du att uppmanas att starta Duo nästa gång du loggar in:

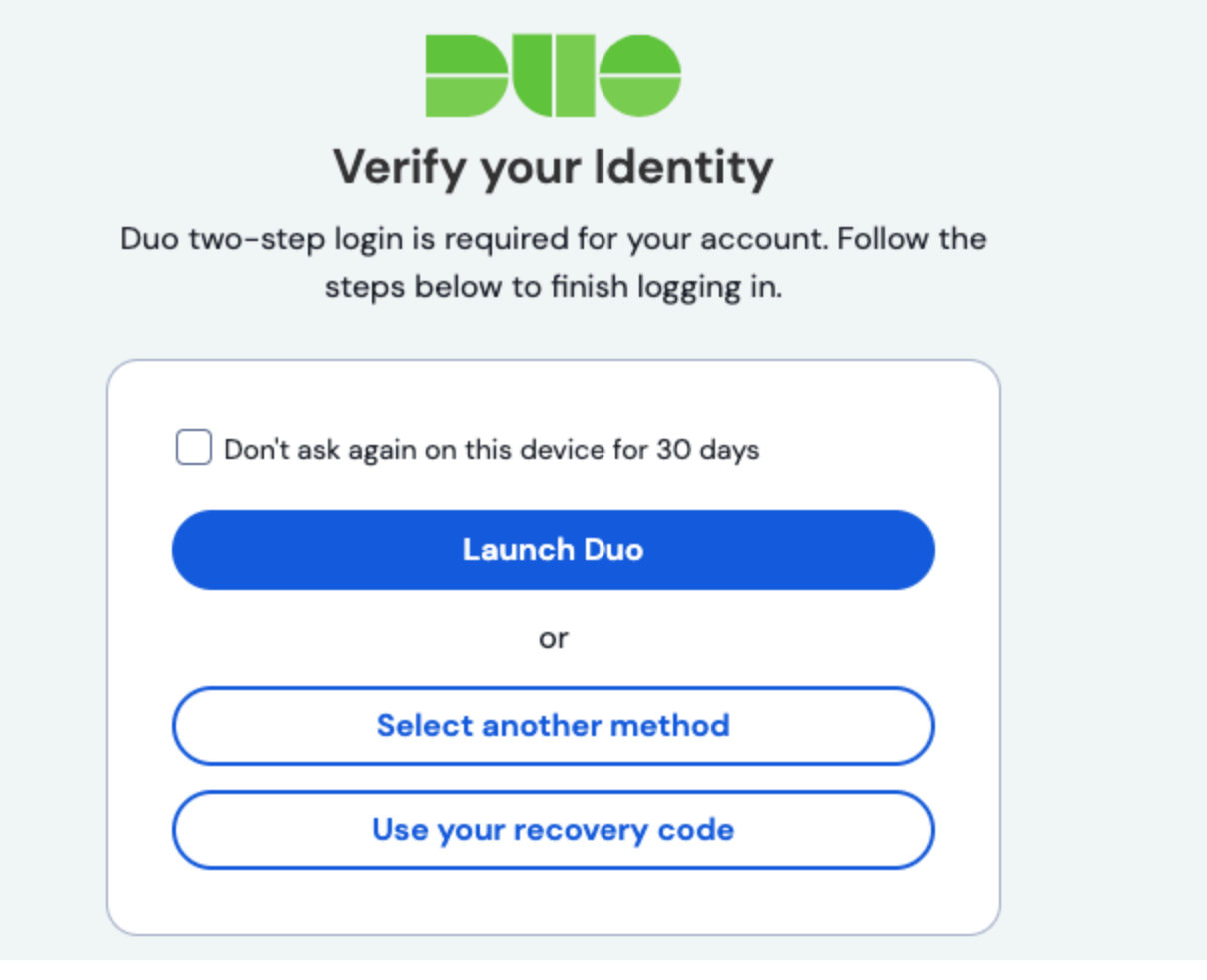

Launch Duo

Du kommer att bli ombedd att registrera en tvåstegsinloggningsenhet, följ instruktionerna på skärmen för att konfigurera en sekundär enhet för att använda Duo (till exempel vilken typ av enhet som ska registreras och om du ska skicka ett SMS eller push-meddelande).

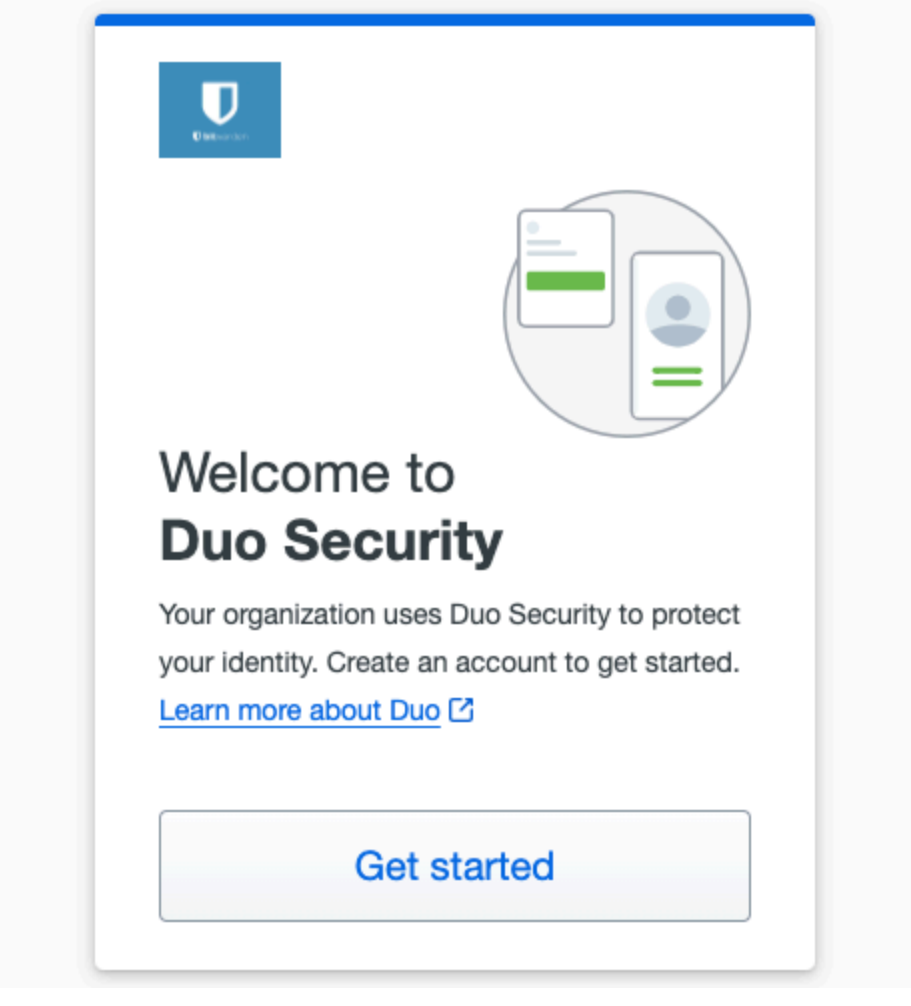

Duo 2FA setup

### 🖓 Tip

If you don't get asked by Duo to register a device, try logging in using an incognito or private browsing window.

Om du inte redan har laddat ner Duo-mobilappen rekommenderar vi att du gör det:

- Ladda ner för iOS
- Ladda ner för Android

### ⇒Organisationsadministratör

Om du aktiverar Duo för en organisation uppmanas alla registrerade medlemmar att registrera en enhet för Duo tvåstegsinloggning nästa gång de loggar in på webbvalvet.

### (i) Note

Bitwarden will only recognize users with email address usernames. Duo users that do not have an email address as their primary username will require one. Please reference Duo Username Aliases Configuration Guide for additional information and instructions.

### Hämta Duo-nycklar

Du behöver ett Duo-konto för att få viss information som Bitwarden kräver för att slutföra installationen. Registrera dig gratis eller logga in på din befintliga Duo Admin Panel. Så här konfigurerar du Duo:

- 1. I den vänstra menyn, navigera till Applikationer.
- 2. Välj knappen Skydda ett program.
- 3. Hitta eller sök efter **Bitwarden** i applikationslistan och välj knappen **Skydda**. Du kommer att omdirigeras till en Bitwardenapplikationssida:

| cis |                                                        |        |                                | Q Search                                                     |                | OR Account<br>Organization | (?) Help     | ۹                   |
|-----|--------------------------------------------------------|--------|--------------------------------|--------------------------------------------------------------|----------------|----------------------------|--------------|---------------------|
| 1   | Dashboard                                              |        | Dashboard > Applications > Bit | warden                                                       |                |                            |              |                     |
| F   | Policies                                               | ~      | Bitwarden                      |                                                              |                | Authen                     | tication Log | Remove Application  |
|     | Applications                                           | ^      | See the bitwarden partner page | e 🗹 for more information about protecting bitwarden log      | gins with Duo. |                            |              |                     |
|     | Protect an Applicatio<br>Authentication Proxy<br>Jsers | n<br>~ | Details<br>Client ID           |                                                              | Сору           |                            |              | Reset Client Secret |
| I   | Endpoints                                              | ~      |                                | Don't write down your client secret or share it with anyone. |                |                            |              |                     |
| :   | 2FA Devices                                            | ~      | API hostname                   |                                                              | Сору           |                            |              |                     |
| ,   | Administrators                                         | ~      |                                |                                                              |                |                            |              |                     |

**Duo Bitwarden Application** 

Notera klient-ID, klienthemlighet och API-värdnamn. Du måste referera till dessa värden när du ställer in Duo i Bitwarden.

### Ställ in Duo i Bitwarden

### \land Warning

Once you initially configure and setup Duo, it is **critically important** that you disable it for the organization before making any further application configuration changes from the Duo Admin Panel. To make configuration changes; disable Duo in Bitwarden, make the required changes in the Duo Admin Panel, and re-enable Duo in Bitwarden.

This is because Duo for organizations does not currently support recovery codes. Instead, you will need to rely on the Duo Admin Panel to bypass two-step login for members who lose access to Duo. Altering the application configuration from the Duo Admin Panel while Duo is active risks losing the ability to bypass two-step login for you or your organization's members.

Du måste vara organisationsägare för att konfigurera Duo för din organisation. Så här aktiverar du tvåstegsinloggning med Duo för din organisation:

1. Logga in på Bitwardens webbapp.

2. Öppna administratörskonsolen med hjälp av produktväxlaren:

| Password Manager                                                       | All vaults                                                                                                    |           |                                    | New >> 88  | BW |
|------------------------------------------------------------------------|----------------------------------------------------------------------------------------------------|-----------|------------------------------------|------------|----|
| 🗇 Vaults                                                               |                                                                                                    | A         | Nama                               | 0          |    |
| 🖉 Send                                                                 |                                                                                                    |           | Name                               | Owner      | :  |
| $\sim$ Tools $\sim$                                                    | Q Search vau                                                                                                    | VISA      | Company Credit Card<br>Visa, *4242 | My Organiz | :  |
| æ Reports                                                              | <ul> <li>✓ All vaults</li> </ul>                                                                                                    |           | Personal Login                     |            |    |
| 🕸 Settings 🛛 🗸 🗸                                                       | My Vault                                                                                                    | 0 3       | myusername                         | Me         | :  |
|                                                                        | i Teams Org :<br>+ New organization                                                                                                    |           | Secure Note                        | Me         | :  |
|                                                                        | <ul> <li>✓ All items</li> <li>☆ Favorites</li> <li>④ Login</li> <li>□ Card</li> <li>Identity</li> <li>□ Secure note</li> </ul>               |           | Shared Login<br>sharedusername     | My Organiz | :  |
| <ul> <li>Password Manager</li> <li>Secrets Manager</li> <li></li></ul> | <ul> <li>✓ Folders</li> <li>➢ No folder</li> <li>✓ Collections</li> <li>➢ Default colle</li> <li>➢ Default colle</li> <li>☆ Trash</li> </ul> |           |                                    |            |    |
|                                                                        |                                                                                                    | Product s | switcher                           |            |    |

3. Välj **Inställningar → Tvåstegsinloggning** från navigeringen:

#### Säker och pålitlig lösenordshanterare med öppen källkod för företag

| <b>D bit</b> Warden           | Two-step login 🗰 🗰                                                                                       |  |  |  |
|-------------------------------|----------------------------------------------------------------------------------------------------|--|--|--|
| 🖉 My Organization $~~ \lor~~$ | Enforce Bitwarden Two-step Login options for members by using the Two-step Login Policy.                 |  |  |  |
|                               | To enforce Two-step Login through Duo, use the options below.                                            |  |  |  |
| A Members                     | If you have setup SSO or plan to, Two-step Login may already be enforced through your Identity Provider. |  |  |  |
| 뿅 Groups                      | Providers                                                                                                |  |  |  |
| $\Xi$ Reporting $\lor$        | Duo (Organization)                                                                                       |  |  |  |
| 🗄 Billing 🗸 🗸                 | SMS, phone call, or U2F security key.                                                                    |  |  |  |
| Settings                      |                                                                                                    |  |  |  |
| Organization info             |                                                                                                    |  |  |  |
| Policies                      |                                                                                                    |  |  |  |
| Two-step login                |                                                                                                    |  |  |  |
| Import data                   |                                                                                                    |  |  |  |

Manage Duo for organizations

4. Leta upp alternativet Duo (Organisation) och välj knappen Hantera.

5. Du kommer att bli ombedd att ange ditt huvudlösenord för att fortsätta.

6. Ange följande värden hämtade från Duo Admin Panel:

- Klient-ID i fältet Integration Key
- Klienthemlighet i fältet Hemlig nyckel
- Ange **API-värdnamnet**

7. Välj knappen Aktivera.

Ett grönt aktiverat meddelande bör visas för att indikera att Duo har aktiverats för ditt valv. Du kan dubbelkolla genom att välja knappen Stäng och se att alternativet **Duo** har en grön bockmarkering  $\checkmark$  ( ).

#### (i) Note

Self-hosted instances operating on air-gapped networks may require additional setup in order to maintain server communication with Duo.

### Registrera en enhet

När Duo har konfigurerats kommer du och dina organisationsmedlemmar att uppmanas att **starta Duo** nästa gång du loggar in:

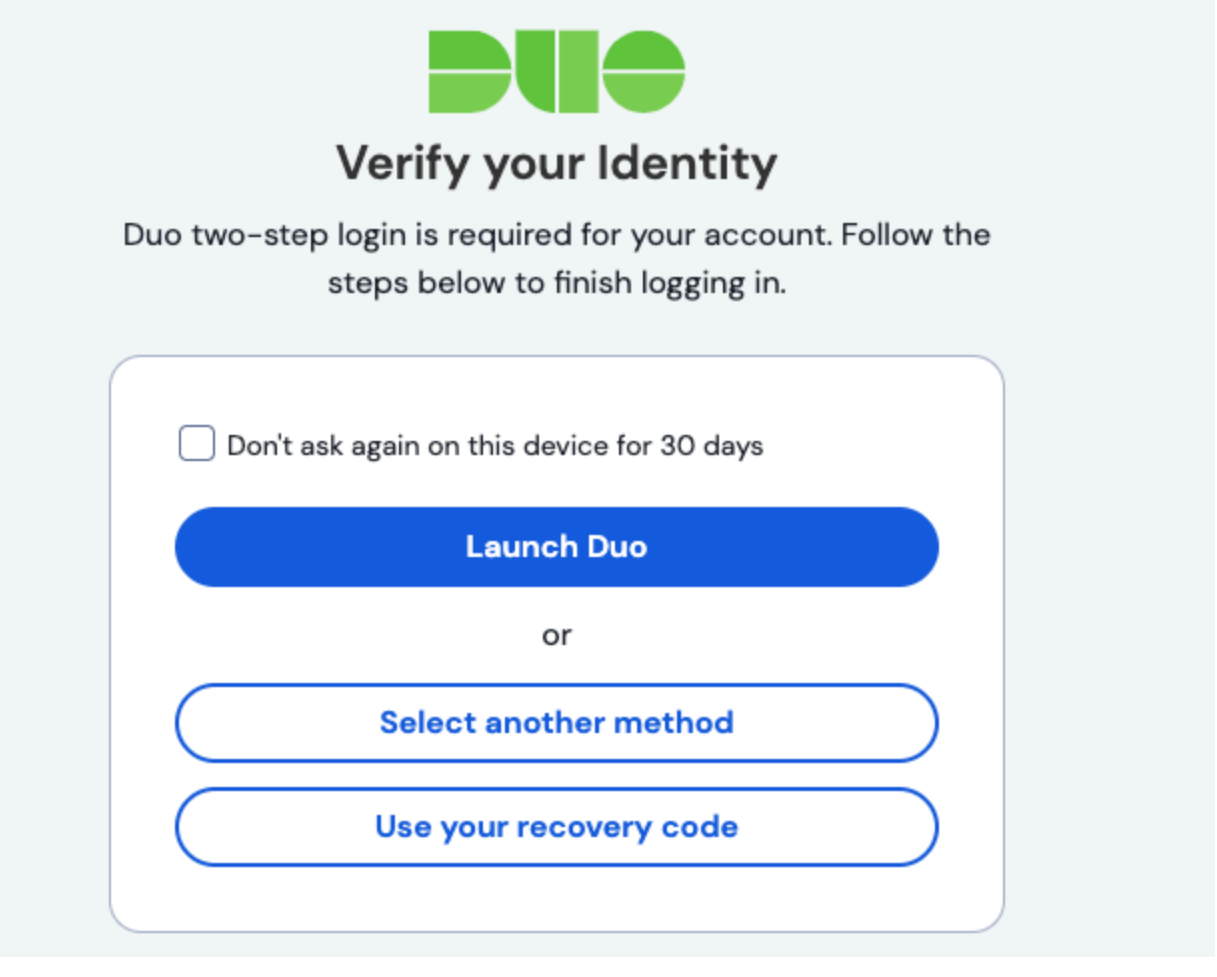

Launch Duo

Du kommer att bli ombedd att registrera en tvåstegsinloggningsenhet, följ instruktionerna på skärmen för att konfigurera en sekundär enhet för att använda Duo (till exempel vilken typ av enhet som ska registreras och om du ska skicka ett SMS eller push-meddelande).

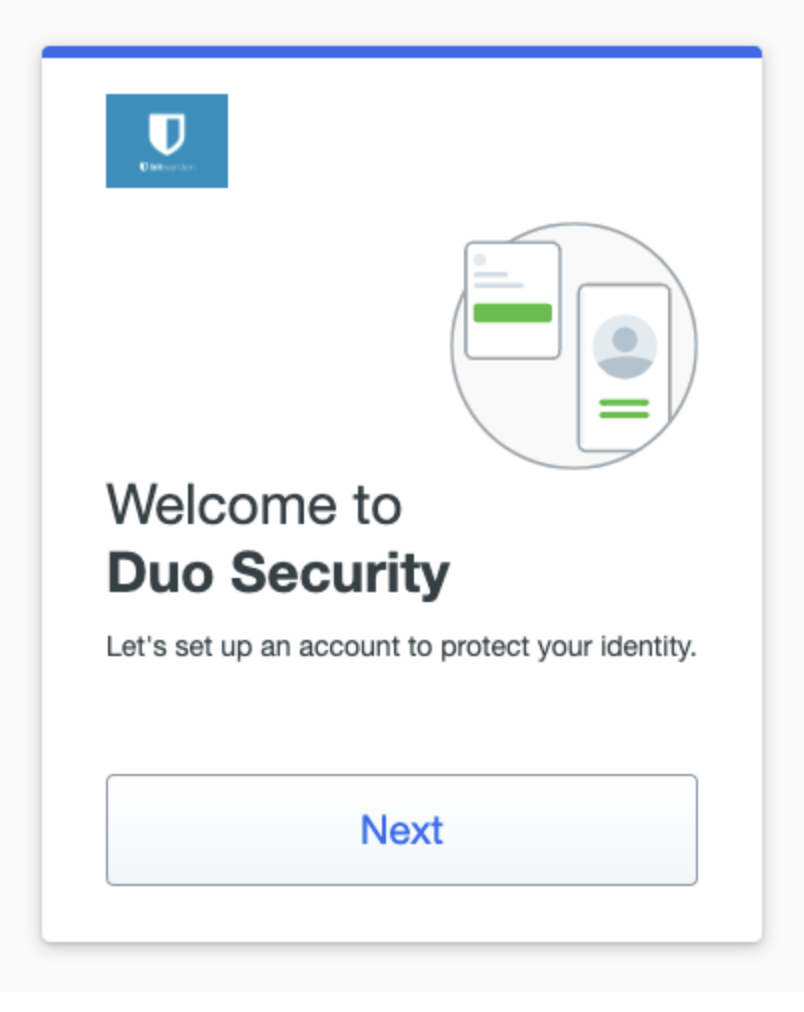

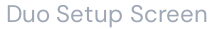

### **∂** Tip

If you don't get asked by Duo to register a device, try logging in using an incognito or private browsing window.

Om du inte redan har laddat ner Duo-mobilappen rekommenderar vi att du gör det:

- Ladda ner för iOS
- Ladda ner för Android

### **Använd Duo**

Följande förutsätter att **Duo** är din högst prioriterade aktiverade metod. För organisationsmedlemmar är **organisationsövergripande Duo** alltid den högsta prioriterade metoden. Så här kommer du åt ditt valv med Duo tvåstegsinloggning:

- Logga in på ditt Bitwarden-valv på valfri app och ange din e-postadress och ditt huvudlösenord. En uppmaning ber dig att starta Duo. När den har startat visas en Duo-skärm för att påbörja din tvåstegsverifiering av inloggning.
- 2. Beroende på hur du har konfigurerat Duo, slutför autentiseringsbegäran genom att:
  - Godkänner Duo Push-begäran från din registrerade enhet.

 Hitta den sexsiffriga verifieringskoden i din Duo Mobile-app eller SMS-meddelanden och ange koden på inloggningsskärmen för valvet.

# 🖓 Tip

Check the **Remember Me** box to remember your device for 30 days. Remembering your device will mean you won't be required to complete your two-step login step.

Du kommer inte att behöva slutföra ditt sekundära inloggningssteg i två steg för att **låsa upp** ditt valv när du väl är inloggad. För hjälp med att konfigurera utloggning vs. låsbeteende, se alternativ för tidsgräns för valv.